## INDICACIONES PARA CONSULTAR LAS MARCAS DE ASISTENCIA LABORAL

## Ingresar en : http://chp.enba.edu.uy/

Para acceder por primera vez debe cliquear en la leyenda "Quiere registrarse?"

|                                                     | IENBA - UDELAR                                                                     |
|-----------------------------------------------------|------------------------------------------------------------------------------------|
| Instituto<br>Escuela Nacional de<br>BELLAS<br>ARTES | PUEDE ACCEDER A LA INFORMACION COMPLETANDO EL SIGUIENTE FORMULARIO:                |
|                                                     | IDENTIFICACIÓN DE ACCESO                                                           |
|                                                     | Nro. de Tarjeta: Clave:                                                            |
|                                                     | ENTRAR                                                                             |
|                                                     | Quiere registrarse ?<br>Olvidó su clave ?<br>Por Consultas. puede envíar un e-mail |
|                                                     |                                                                                    |

Complete el Formulario y consulte sus marcas de Entradas y Salidas - Resumen Horario CHPC-WEB

Luego debe completar los datos del siguiente formulario:

|                                        | IENBA - UDELAR                                                           |  |
|----------------------------------------|--------------------------------------------------------------------------|--|
| Escuela Nacional de<br>BELLAS<br>ARTES | REGISTRO DE USUARIO PARA CONSULTA DE MARCAS Y LICENCIAS                  |  |
|                                        | DATOS A INGRESAR                                                         |  |
|                                        | Nro. de Tarjeta:                                                         |  |
|                                        | Código suministrado por Sección Personal:                                |  |
|                                        | Correo: Repetir Correo:                                                  |  |
|                                        | Clave personal: Repetir Clave:                                           |  |
|                                        | REGISTRARME                                                              |  |
|                                        |                                                                          |  |
|                                        |                                                                          |  |
|                                        | Todos los datos solicitados son necesarios para la creación de la cuenta |  |
|                                        | si ya tiene cuenta haga <u>click aqui</u>                                |  |

En número de Tarjeta siempre poner el número de cédula sin dígito verificador.

Como código suministrado por Sección Personal: poner los primeros 4 dígitos de la cédula.

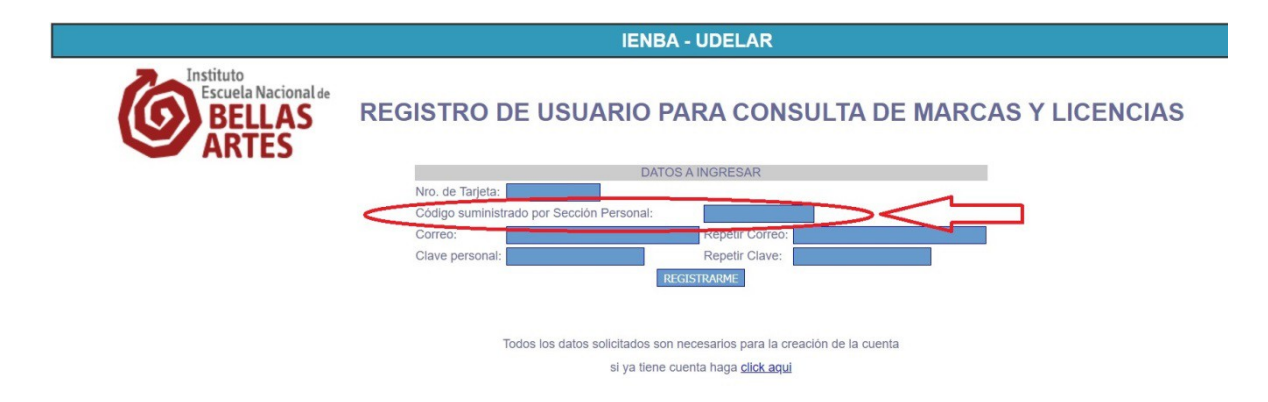

Ingresar su correo personal 2 veces, y una clave personal, que también debe repetir.

Luego presionar el botón "REGISTRARME".

Ya está en condiciones de ingresar a la consulta en la pantalla inicial, ingresando el número de cédula y la clave personal ingresada en el formulario de registro.

En caso de olvidar la contraseña, debe cliquear en la leyenda "Olvidó su clave?" y debe completar un formulario similar al de registro, en el cual debe poner el mismo correo que se ingresó en el formulario de registro inicial.